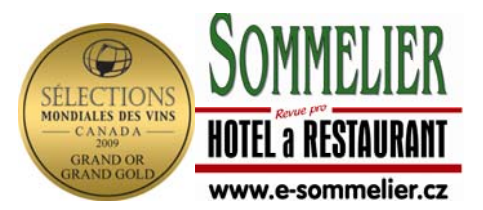

## Jak vyplňovat elektronickou přihlášku na

## SÉLECTIONS MONDIALES DES VINS CANADA

Obecně: Doporučuji vyplňovat elektronické formuláře bez diakritiky, u odrůd doporučuji používat mezinárodní ekvivalenty. Doporučuji uvádět název tak, aby jméno vína začínalo jménem producenta, například - CHATEAU VALTICE Pinot Blanc 2007 Late harvest nebo ZNOVIN Veltlinske zelene Icewine 2005. Dělá to tak celý svět a je vidět značka!

POZOR! Kdo pošle přihlášku do 14. března, bude mít výrazně levnější startovní, než kdo to udělá do 15. dubna!

Vlastní vyplnění přihlášky:

Otevřete si stránku <u>www.smvcanada.ca</u>. Mluvíte-li francouzsky, tento návod nepotřebujete, jinak zvolte angličtinu a postupujte podle tohoto návodu:

Zvolte English vpravo nahoře, pak vlevo menu REGISTRATION a v podnabídce REGISTRATION FORM.

Nejprve musíte zaregistrovat **FIRMU** tím, že zvolíte **PRODUCER** a **Continue**. Otevře se vám tabulka **STEP1**, kterou vyplníte (vše je srozumitelné) a odešlete. Zatím nevyplňujete políčko Reference number, ale jen údaje o firmě – voi obrázek Step 1 na příští straně.

Pozor, při volbě státu je Česká republika (Republique Tchéque, Czech republic) trochu schovaná, je až vzadu i v angličtině ve stejném pořadí, kam patří ve Francouzštině.

Poté, co jste provedli registraci firmy se vám objeví číslo **Reference number**, které nyní vepíšete do příslušného políčka a tím postoupíte do dalšího kroku. Číslo si uložte, budete je potřebovat při každém dalším přihlášení (ale dostanete je i do mailu)..

Objeví se informační okno, jaké údaje budete potřebovat – viz níže. Potvrdíte a objeví se tabulka **STEP2**, kterou vyplníte podle nápovědy níže.

| STEP 1 - Producer     |                         |                               |                  |                   |  |  |
|-----------------------|-------------------------|-------------------------------|------------------|-------------------|--|--|
| Company name          | SOMMELIER MAGAZINE      | Address                       | Hrusice 177      | Tel +420602270830 |  |  |
| Name of<br>respondent | Lubos Barta             | City                          | Senohraby        | Fa>+420323654080  |  |  |
| Title                 | SPECIMEN ONLY!!!!!      | Province or local<br>division | SPECIMEN ONLY!!! |                   |  |  |
| E-mail                | redak.ce@e-sommelier.cz | Postal code                   | 25166            |                   |  |  |
| Web                   | www.e-sommelier.cz      | Country                       | Czech Republic   | Save              |  |  |

| Step 2 - Products (* Required fields)                                                                          |                    |                        |                  |  |  |  |  |
|----------------------------------------------------------------------------------------------------|--------------------|------------------------|------------------|--|--|--|--|
| Product registration                                                                                           |                    |                        |                  |  |  |  |  |
| Producer *                                                                                                    | SOMMELIER MAGAZINE | Alcohol<br>Wood        | 0.00 %           |  |  |  |  |
| Туре                                                                                                    | 💿 Wine 🔘 Ice cider | Pressure               | 0.00 bars (hPa)  |  |  |  |  |
| Color                                                                                                    | white              | 🖌 🛛 Sold in Québec     |                  |  |  |  |  |
| Brand *                                                                                                    |                    | Vine                   |                  |  |  |  |  |
| Cuvee                                                                                                    |                    | Net export price per   | 0.00 AED         |  |  |  |  |
| Vintage (If none, write<br>9999) *                                                                             | 0                  | origin<br>*            |                  |  |  |  |  |
| Declaration of origin *                                                                                        |                    | Stock available at the | 0 litres         |  |  |  |  |
| Residual sugar (If no<br>sugar, write 0) *                                                                     | gr/l               | time of registration   |                  |  |  |  |  |
| Category                                                                                                    |                    |                        | Add categorie(s) |  |  |  |  |
| Register another product<br>I registered all my products. Take me to next step.<br>List of registered products |                    |                        |                  |  |  |  |  |

## Jednotlivé rubriky:

- **Brand** (Značka – doporučuji uvádět tak, aby začínalo jménem producenta, například - CHATEAU VALTICE Pinot Blanc 2007 Late harvest nebo ZNOVIN Veltlinske zelene Icewine 2005)

 - Cuvee = Složení cuvée nebo odrůda v mezinárodně srozumitelném tvaru – tedy ne Tramín kořeněný ale Gewurztraminer)

- Vintage - ročník

- Declaration of origin – deklarace původu, u nás oblast/podoblast

- **Residual sugar (gr/l)** – zbytkový cukr (musíte použít desetinnou čárku nad mezerníkem na klávesnici, ne na číselné klávesnici)

- Alcohol (%) totéž

- Wood contact – Zaškrtněte, pokud kvasilo/vyzrávalo v bariku (dřevě)

- **If sold in Quebec or not** - zda je víno aktuálně v prodeji v provincii Québec. Myslím, že tam nikdo od nás neprodává, proto nebudeme čtvereček zaškrtávat.

- **Pressure** (bars – hPa) – tlak – jen pro sekty

- **Net export price in currency of origin** - čistá cena pro export v domácí měně (CZK si najdete v rozbalovací v nabídce)

- **Stock available** at the time of registration (litres) – kolik litrů je v této době skladem

- Vine - jméno vinice, příp. stáří

- **Add categorie** - vyberete správnou kategorii z tabulky, která se zobrazí podle cukru a tlaku, které jste zadali. Pozor – vinař je plně zodpovědný za svou přihlášku! Přihlásíte-li např. červené mezi rosé, bude hodnoceno jako rosé a nevyhoví v barvě! Věnujte zařazení vína maximální pozornost!!!

Po vyplnění všech kolonek u vína můžete přidat další víno, stačí kliknout na řádek Register another product.

Jste-li hotovi s posledním vzorkem, stiskněte řádek l registered all my products. Take me to next step.

Jako metodu platby zvolte **Pay by credit transfer** a vytiskněte si stránku (Imprimer/Print), kterou pošlete spolu s přihláškami jednotlivých vín panu Marku Babiszovi, NVC.

Ředitel soutěže Ghislaine K. Laflamme ví, že úhrada přijde za všechny vzorky společně, stejně jako přijdou společně i vzorky.

Potvrzení přihlášených vín vám přijde mailem na adresu, kterou jste zadali! Vytiskněte si je a podle pokynů NVC ve správnou dobu předejte spolu se vzorky NVC do Valtic.

Přeji vám hodně štěstí!

JUDr. Luboš Bárta šéfredaktor magazínu SOMMELIER